# Shellfire VPN IPSec Setup

Diese Anleitung zeigt anschaulich, wie du dich zu Shellfire VPN über ikev1 (Cisco) IPSec unter iOS verbinden kannst. Wir empfehlen die Einrichtung nur versierten Nutzern. Die Einrichtung über die OpenVPN Connect App ist wesentlich einfacher und bietet eine vergleichbare Sicherheit bei besserer Kompatibilität mit Firewalls und Routern. Du findest die Anleitung dafür unter <u>https://www.shellfire.de/anleitungen/virtual-private-network-vpn/</u>.

## Inhaltsverzeichnis

| 1 | Benötigte Daten und Dateien     | . 2 |
|---|---------------------------------|-----|
| 2 | Verbindung erstellen            | . 3 |
|   | 2.1 Zertifikate importieren     | . 3 |
|   | 2.2 Verbindung anlegen          | . 5 |
| 3 | Verbindung herstellen / trennen | . 7 |
| 4 | VPN Server wechseln             | . 8 |
| 5 | Verbindungsstatus überprüfen    | . 8 |

Internet:

Geschäftsführung:

Florian Gattung Maximilian Behr Bankverbindung:

Deutsche Bank AG Konto: 40 11 714 BLZ: 500 700 24 IBAN: DE 876 007 002 404 011 714 00 BIC: DEUTDEDBFRA

# **1** Benötigte Daten und Dateien

Die Einrichtung einer IPSec-Verbindung unter iOS gestaltet sich wie folgt.

Benötigt werden folgende Daten und Dateien aus dem Shellfire Kundencenter in den VPN-Details:

- Serveradresse
- Benutzername
- Passwort
- Das heruntergeladene P12 Zertifikatepaket ("download" anklicken)
- Das heruntergeladene CA Zertifikat ("download" anklicken)

Die Serveradresse ist die Adresse des Shellfire Servers, über den die Verbindung hergestellt wird. Benutzername und Passwort werden zur Authentifizierung mit dem IPSec-Server benötigt. Das Konfigurationspaket stellt Zertifikate für die Authentifizierung zur Verfügung, dies erhöht die Verbindungssicherheit deutlich.

### Navigations-Hinweis: Hier geht's zu den VPN-Details

- www.shellfire.de
- Einloggen mit Kundennummer und/oder Email-Adresse und Passwort
- Graue Kundencenter QuickAccess leiste öffnen
- VPN Nummer anklicken (sfxxxxx)
- Die VPN-Details werden geladen, die o.g. Daten werden aufgelistet.

**Achtung:** Benutzername und Passwort für den IPSec-Zugang unterscheiden sich von den Zugangsdaten zur Shellfire-Webseite!

**Achtung:** Sollte dein VPN aktuell nicht als IPSec-VPN konfiguriert sein, musst du zunächst im Kundencenter in den VPN-Details den VPN-Typ auf IPSec-VPN ändern.

Internet:

Geschäftsführung:

Florian Gattung Maximilian Behr Bankverbindung:

Deutsche Bank AG Konto: 40 11 714 BLZ: 500 700 24 IBAN: DE 876 007 002 404 011 714 00 BIC: DEUTDEDBFRA

# 2 Verbindung erstellen

Für die Verbindung mit IPSec-VPN wird unter iOS keine gesonderte App benötigt. Lediglich ein bereits aktivierter Internet-Zugang wird vorausgesetzt.

## 2.1 Zertifikate importieren

1) Zunächst muss das CA Zertifikat in den Zertifikatespeicher des Gerätes importiert werden. Wenn du dieses aus dem Kundencenter heruntergeladen hast, öffnet sich automatisch das folgende Fenster, wähle hier "Installieren" und bestätige das ganze mit deinem Entsperrcode. Die angezeigte Warnmeldung nochmals mit "Installieren" bestätigen, es besteht hier kein Grund zur Sorge, die Warnung ist völlig normal.

| ••••• Vodafone.de 🗢 21:39                    | *+           | •••• Vodafone.             | de ᅙ 21:39      | * 🕞 +                                                           | ••••• Vodafone.de                                                          | e ᅙ 21:40                       | *+                 |
|----------------------------------------------|--------------|----------------------------|-----------------|-----------------------------------------------------------------|----------------------------------------------------------------------------|---------------------------------|--------------------|
| Abbrechen Profil                             | Installieren | (                          | Code eingebei   | Abbrechen                                                       | Abbrechen                                                                  | Achtung                         | Installieren       |
| ATTOMA                                       |              |                            |                 |                                                                 | ROOT-ZERTIFIK                                                              | (AT                             |                    |
| Shellfire CA                                 |              | lh                         | ren Code eingeb | en                                                              | Durch die Installation wird das<br>Zertifikat "Shellfire CA" der Liste der |                                 |                    |
| Signiert von Shellfire CA<br>Nicht überprüft | _            |                            | _               | vertrauenswürdigen Zertifikate auf<br>Ihrem iPhone hinzugefügt. |                                                                            |                                 |                    |
| Enthält Zertifikat                           |              |                            |                 |                                                                 |                                                                            |                                 |                    |
| Mehr Details                                 | >            |                            |                 |                                                                 | NICHT UBERPR                                                               | UFTES PROFIL                    |                    |
|                                              |              |                            |                 |                                                                 | Die Authentiz<br>kann nicht üb                                             | zität von "She<br>perprüft werd | ellfire CA"<br>en. |
|                                              |              | 1                          | 2               | 3<br>Def                                                        |                                                                            |                                 |                    |
|                                              |              | <b>4</b><br><sub>GHI</sub> | 5<br>JKL        | 6<br><sup>MNO</sup>                                             |                                                                            |                                 |                    |
|                                              |              | 7<br>PQRS                  | <b>8</b><br>TUV | 9<br>wxyz                                                       |                                                                            |                                 |                    |
|                                              |              |                            | 0               | $\langle \times \rangle$                                        |                                                                            |                                 |                    |

Wenn alles geklappt hat, wird das folgende Fenster angezeigt:

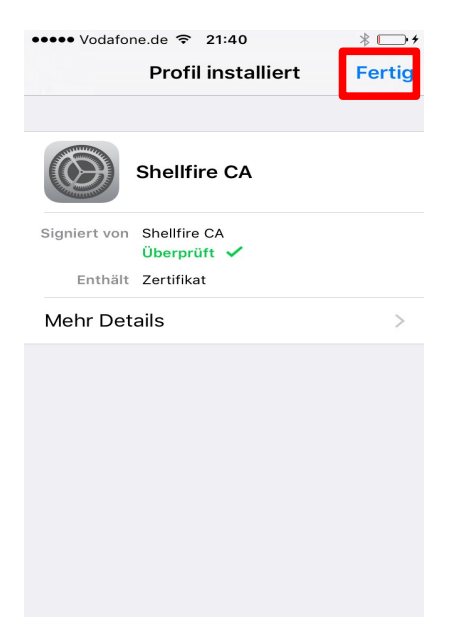

Internet:

Geschäftsführung:

Florian Gattung Maximilian Behr Bankverbindung:

Deutsche Bank AG Konto: 40 11 714 BLZ: 500 700 24 IBAN: DE 876 007 002 404 011 714 00 BIC: DEUTDEDBFRA

2) Als nächstes müssen die Zertifikate aus dem P12 Zertifikatepaket in den Zertifikatespeicher des Gerätes importiert werden. Achte dabei darauf, dass du **nicht** die sha1 Variante des Pakets herunterlädst. Nach dem Herunterladen auf dein Gerät öffnet sich automatisch die Schlüsselverwaltung. Du musst dich mit deinem Entsperrcode ausweisen und dann das Passwort "**shellfire**" eingeben, um den Import der Zertifikate zu ermöglichen. Tippe zum Schluss auf "Fertig.

| ••••• Vodafone.de 🗢 21:40 * 🗁 4                                                                                             |                                               | • Vod                                                  | lafor                       | ne.de                              | Ŷ                                                                                                    | 21:40                                          | )                                    |                     |             | * □                  | <b>•</b> +          | ••••• Voda                                 | afone.d                                            | le ᅙ 21:40                                                                  |               | * 🕞 +               |
|----------------------------------------------------------------------------------------------------|-----------------------------------------------|--------------------------------------------------------|-----------------------------|------------------------------------|----------------------------------------------------------------------------------------------------|------------------------------------------------|--------------------------------------|---------------------|-------------|----------------------|---------------------|--------------------------------------------|----------------------------------------------------|-----------------------------------------------------------------------------|---------------|---------------------|
| Abbrechen Profil Installieren                                                                                               | Abb                                           | orec                                                   | her                         | ı                                  | Ac                                                                                                    | htu                                            | ng                                   | Ir                  | nsta        | llier                | ren                 |                                            | c                                                  | Code eingeb                                                                 | en Abb        | orechen             |
|                                                                                                    |                                               |                                                        |                             |                                    |                                                                                                    |                                                |                                      |                     |             |                      |                     |                                            |                                                    |                                                                             |               |                     |
| Idoptitätezertifiket                                                                                                    | UN                                            |                                                        | IIER                        | iet i                              | PROF                                                                                                    |                                                | niar                                 |                     |             |                      |                     |                                            |                                                    |                                                                             |               |                     |
|                                                                                                    | Das                                           | SPIC                                                   | STIL                        | istr                               | lich                                                                                                    | . sig                                          | nier                                 | ι.                  |             |                      |                     |                                            | lhi                                                | ren Code einge                                                              | eben          |                     |
| Signiert von Nicht signiert<br>Enthält Zertifikat                                                                           |                                               |                                                        |                             |                                    |                                                                                                    |                                                |                                      |                     |             |                      |                     |                                            | _                                                  |                                                                             | _             |                     |
| Mehr Details                                                                                                    |                                               |                                                        |                             |                                    |                                                                                                    |                                                |                                      |                     |             |                      |                     |                                            |                                                    |                                                                             |               |                     |
|                                                                                                    |                                               |                                                        |                             |                                    |                                                                                                    |                                                |                                      |                     |             |                      |                     |                                            |                                                    |                                                                             |               |                     |
|                                                                                                    |                                               |                                                        |                             |                                    |                                                                                                    |                                                |                                      |                     |             |                      |                     | 1                                          |                                                    | <b>2</b><br>ABC                                                             |               | 3<br>Def            |
|                                                                                                    |                                               |                                                        |                             |                                    |                                                                                                    |                                                |                                      |                     |             |                      |                     | <b>4</b><br>GHI                            |                                                    | 5<br>JKL                                                                    |               | 6<br><sup>мNO</sup> |
|                                                                                                    |                                               |                                                        |                             |                                    |                                                                                                    |                                                |                                      |                     |             |                      |                     | 7<br>PQRS                                  | s                                                  | <b>8</b><br>TUV                                                             | ١             | 9<br>wxyz           |
|                                                                                                    |                                               |                                                        |                             |                                    |                                                                                                    |                                                |                                      |                     |             |                      |                     |                                            |                                                    | 0                                                                           |               | a                   |
|                                                                                                    |                                               |                                                        |                             |                                    |                                                                                                    |                                                |                                      |                     |             |                      |                     |                                            |                                                    | U                                                                           |               | 0                   |
|                                                                                                    |                                               | - ) (                                                  | 1-6                         |                                    | 0                                                                                                    | 04.40                                          |                                      |                     |             | × 5                  |                     |                                            |                                                    |                                                                             |               |                     |
| •••••• Vodafone.de 중 21:40                                                                                                  | Abb                                           | • Vod                                                  | lafor<br>her                | ne.de<br>1                         | হ<br>Pa                                                                                                    | 21:40<br>SSW                                   | ort                                  |                     | 1           | ∦ ⊂<br>Wei           | ⊃+<br>ter           | •••• Voda                                  | afone.d<br><b>P</b>                                | le 중 21:40<br>Profil installie                                              | ert           | * 🗆 +<br>Fertig     |
| •••••• Vodafone.de 🗢 21:40 🔹 🕞 4<br>Abbrechen Achtung Installieren                                                          | Abb                                           | • Vod                                                  | lafor<br>her                | ne.de<br>N<br>FÜR                  |                                                                                                    | 21:40<br>SSW                                   | o<br>ort                             | AT                  | 1           | ∦ C<br>Wei           | ⊃.≁<br>ter          | ••••• Voda                                 | afone.d                                            | e 奈 21:40<br>Profil installie                                               | ert           | * 🗆 +               |
| •••••• Vodafone.de                                                                                                    | Abk<br>PAS<br>"ID                             | • Vod<br>prec<br>SSWC                                  | dafor<br>her<br>ORT         | ne.de<br>1<br>FÜR<br>SZEF          | Pa:<br>Pa:<br>DAS                                                                                                    | 21:40<br>SSW<br>ZER<br>(AT"                    | ort<br>TIFIK<br>EING                 | AT                  | N           | ∦ <b>⊂</b><br>Wei    | ⊃+<br>ter           | ••••• Voda                                 | afone.d<br>F                                       | ि रु 21:40<br>Profil installie<br>entitätszerti                             | ert           | *+<br>Fertig        |
| •••••• Vodafone.de 🗢 21:40 * 🕞 4<br>Abbrechen Achtung Installieren<br>UNSIGNIERTES PROFIL<br>Das Profil ist nicht signiert. | Abk<br>PAS<br>"ID                             | • Vod<br>preci<br>sswc<br>ENTI                         | ort<br>ORT                  | FÜR<br>SZEF                        | Pa:<br>Pa:<br>DAS<br>RTIFII                                                                                                    | 21:40<br>SSW<br>ZER'                           | o<br>ort<br>TIFIK<br>EING            | AT<br>EBEI          | N           | ∦ C<br>Wei           | ⊃+<br>ter           | ••••• Voda                                 | afone.d<br>F                                       | erofil installie<br>Profil installie<br>entitätszerti                       | ert<br>ifikat | ∦ ⊡+<br>Fertig      |
| •••••• Vodafone.de 🗢 21:40 * 🕞 4<br>Abbrechen Achtung Installieren<br>UNSIGNIERTES PROFIL<br>Das Profil ist nicht signiert. | Abb<br>PAS<br>"ID<br>SI<br>Erfe               | • Vod<br>orecl<br>SSWC<br>ENTI<br><b>he</b><br>order   | dafor<br>her<br>ORT<br>TÄT: | FÜR<br>SZEF                        | Pa:<br>Pa:<br>DAS<br>RTIFII                                                                                                    | 21:40<br>SSW<br>ZER<br>(AT"                    | ort<br>TIFIK<br>EING                 | AT<br>EBEI          | N           | ∦ C<br>Wei           | ⊃+<br>ter           | Voda                                       | afone.d<br>F<br>Ide                                | e ≎ 21:40<br>Profil installie<br>entitätszerti<br>cht signiert<br>ertifikat | ert           | * 🗆 +<br>Fertig     |
| •••••• Vodafone.de                                                                                                    | PAS<br>"ID<br>Erfo                            | • Vod<br>precl<br>ssswc<br>ENTI<br><b>he</b>           | dafor<br>her<br>DRT<br>TÄT: | FÜR<br>SZEF                        | Pa:       DAS       RTIFIF       C                                                                                                    | 21:40<br>SSSW<br>ZER<br>(AT"                   | )<br>ort<br>TIFIK<br>EING            | AT<br>EBEľ          | N           | ∦ □<br>Wei           | ⇒+<br>ter           | Signiert v<br>Enth                         | afone.d<br>F<br>Ide<br>Yon Ni<br>ält Ze<br>Details | e ♀ 21:40<br>Profil installie<br>entitätszerti<br>cht signiert<br>ertifikat | ert           | * • +<br>Fertig     |
| •••••• Vodafone.de 🗢 21:40 * 🕞 +<br>Abbrechen Achtung Installieren<br>UNSIGNIERTES PROFIL<br>Das Profil ist nicht signiert. | PAS<br>"ID<br>SI                              | • Vod<br>prec<br>SSW(C<br>ENTI<br><b>he</b><br>porder  | dafon<br>her<br>ORT<br>TÄT: | ne.de<br>1<br>FÜR<br>SZEF<br>für f | Pa:       Pa:       DAS       RTIFIH <b>e</b>                                                                                                    | 21:40<br>SSW<br>ZER<br>(AT"                    | )<br>ort<br>TIFIK<br>EING            | AT<br>EBE!          | N           | ∦ <b>⊂</b><br>Wei    | ⊃+<br>ter           | Voda<br>Signiert v<br>Enth<br>Mehr D       | afone.d<br>F<br>Ide<br>on Ni<br>äit Ze<br>Details  | ertifikat                                                                   | ert           | * • +<br>Fertig     |
| •••••• Vodafone.de                                                                                                    | Abb<br>PAS<br>"ID<br>SI                       | • Vod<br>precl<br>ssswc<br>ENTI<br><b>he</b><br>porder | dafor<br>her<br>ORT<br>TÄT: | FÜR<br>SZEF                        | Pa:       DAS       RTIFIH       Profil                                                                                                    | 21:40<br>ZER<br>"Ider                          | )<br>ort<br>TIFIK<br>EING            | AT<br>EBE!          | ١           | ∦ □<br>Wei           | ⊃+<br>ter           | Signiert v<br>Enth<br>Mehr D               | afone.d<br>F<br>Ide<br>on Ni<br>ält Ze             | entitätszerti<br>cht signiert<br>rrtifikat                                  | ert           | * • +<br>Fertig     |
| •••••• Vodafone.de 🗢 21:40 * 🕞 +<br>Abbrechen Achtung Installieren<br>UNSIGNIERTES PROFIL<br>Das Profil ist nicht signiert. | Abb<br>PAS<br>"ID<br>SI<br>Erfe               | • Vod<br>prec<br>ssswc<br>ENTI<br>he<br>prder          | dafor<br>her<br>ORT<br>TÄT: | FÜR<br>SZEF<br>für für F           | Pa:<br>DAS<br>RTIFII<br>Profil                                                                                                    | 21:40<br>SSW<br>ZER<br>(AT"                    | ort<br>TIFIK<br>EING                 | AT<br>EBEI          | N<br>ifikat | * C<br>Wei           | ⇒+<br>ter           | Signiert v<br>Enth<br>Mehr D               | ide<br>Ide<br>Ide<br>Ide                           | entitätszerti<br>cht signiert<br>ertifikat                                  | ert           | * • +<br>Fertig     |
| Abbrechen Achtung Installieren<br>UNSIGNIERTES PROFIL<br>Das Profil ist nicht signiert.                                     | Abb<br>PAS<br>"ID<br>S<br>Erfo                | • Vod<br>precisswo<br>ENTI'<br>he<br>prder             | e<br>dafor                  | FÜR<br>SZEF<br>Für<br>für F        | Pa:<br>DAS<br>RTIFII<br>Profil                                                                                                    | z1:40<br>SSW<br>ZER<br>(AT"<br>"Ider           | ort<br>TIFIK<br>EING<br>htitäts      | AT<br>EBER<br>szert | v<br>ifikat | * □<br>Wei<br>"      | ⊃+<br>ter<br>ü      | Signiert v<br>Enth<br>Mehr D               | ldu<br>Idu<br>ron Ni<br>äit Ze<br>Details          | entitätszerti<br>cht signiert<br>rrtfikat                                   | ert           | * • +<br>Fertig     |
| •••••• Vodafone.de        21:40       *                                                                                     | Abt<br>PAS<br>"ID<br>SI<br>Erfc               | • Vod<br>prec<br>sswo<br>entri<br>he<br>porder         | e<br>d                      | FÜR<br>FÜR<br>für F                | <ul> <li>Pa:</li> <li>DAS</li> <li>RTIFIF</li> <li>Control</li> <li>Control</li> <li>Contro</li> <li>Control</li> <li>Control</li> <li>Contro</li></ul> | zer<br>zer<br>"Ider<br>z                       | o<br>ort<br>TIFIK<br>EING<br>htitäts | AT<br>EBEI          | N<br>ifikat | * C<br>Wei           | ⊃+<br>ter<br>ü<br>ä | ••••• Voda<br>Signiert v<br>Enth<br>Mehr D | lda<br>Ida<br>Voron Ni<br>iält Ze                  | entitätszerti<br>cht signiert<br>ortifikat                                  | ert           | * • +<br>Fertig     |
| Abbrechen Achtung Installieren<br>UNSIGNIERTES PROFIL<br>Das Profil ist nicht signiert.                                     | Abt<br>PAS<br>"ID<br>S<br>Erfo<br>Q<br>Q<br>Q | • Vod<br>ssswc<br>ENTI<br>he<br>order                  | e<br>d                      | r<br>FÜR<br>FÜR<br>für F           | <ul> <li>Pase</li> <li>DASS</li> <li>RTIFIN</li> <li>C</li> </ul>                                                                                                    | zi:40<br>ssw<br>ZER<br>(AT"<br>"Ider<br>z<br>h | ort<br>TIFIK<br>EING<br>htität:      | AT<br>EBEP<br>szert | v<br>ifikat | ¥ ⊂<br>Wei<br>Ø<br>Ö | □+<br>ter<br>ü<br>ä | Signiert v<br>Enth<br>Mehr D               | afone.d<br>F<br>Idu<br>V<br>Idu<br>V<br>Octails    | entitätszerti<br>cht signiert<br>rrtfikat                                   | ert           | * • +<br>Fertig     |

Internet:

http://www.shellfire.de

hosting@shellfire.de

Geschäftsführung:

Florian Gattung Maximilian Behr Bankverbindung:

## 2.2 Verbindung anlegen

Gehe wie folgt vor, um die IPSec-VPN Verbindung zu deinen iOS Netzwerkverbindungen hinzuzufügen.

1) Öffne die Einstellungen, wähle "Allgemein" und tippe dort auf "VPN". Wähle nun "VPN hinzufügen". Im nächsten Menü musst du nun alle Daten korrekt eingeben.

| ••••• Vodafone.de 🗢 21:41 | . 🕞 + | ••••• Vodafone.de 穼 21:41 | * 🕞 + | ••••• Vodafone.de ᅙ 21:41    | * 🕞 +  |
|---------------------------|-------|---------------------------|-------|------------------------------|--------|
| Einstellungen Allgemein   |       | Allgemein VPN             |       | Abbrechen Konfiguration      | Fertig |
| Datum & Uhrzeit           | >     |                           |       |                              |        |
| Tastatur                  | >     | VPN hinzufügen            |       | Тур                          | KEv2 > |
| Sprache & Region          | >     |                           |       | Beschreibung Erforderlich    |        |
| iTunes-WLAN-Sync          | >     |                           |       | Server Erforderlich          |        |
| VPN Nicht verbunde        | n >   |                           |       | Entfernte ID Erforderlich    |        |
| Profile                   | 2 >   |                           |       | Lokale ID                    |        |
|                           |       |                           |       | AUTHENTIFIZIERUNG            |        |
| Regulatorische Hinweise   | >     |                           |       | Benutzerauthentifizierung Be | nut >  |
|                           |       |                           |       | Benutzername Erforderlich    |        |
| Zurücksetzen              | >     |                           |       | Passwort Jedes Mal fragen    |        |

2) Trage die nötigen Daten wie im Screenshot unten gezeigt ein. Wähle zunächst als Typ "IPSec". Die Beschreibung ist frei wählbar, z.B. Shellfire VPN. Die Serveradresse findest du im Kundencenter auf <u>www.shellfire.de</u> in deinen VPN Details. Aktiviere zudem die Verwendung von Zertifikaten und tippe dann auf "Zertifikat".

| Details                                    |                             | ●●●●● Vodafone.de 辛 21:42      |
|--------------------------------------------|-----------------------------|--------------------------------|
| Details                                    |                             | Abbrechen Konfiguration Fertig |
| Details zum ausgewählten Virtual Private N | etwork (VPN)                | cisco                          |
| VPN-Typ                                    | L2TP / Ipsec VPN bearbeiten | Typ IPSec >                    |
| Account-Typ                                | PremiumPlus                 | Papahraihung Shallfira V/DN    |
| Status                                     | Aktiv                       | Beschiebung Sneihre VPN        |
| Server-Adresse                             | 192.71.249.26               | Server 192.71.249.26           |
| Server-Ort                                 | Bruegge, Belgien            | Account sf387620               |
| Benutzername                               | sf387620                    | Passwort                       |
| Passwort                                   | bearbeiten                  | Zertifikat verwenden           |
| P12 Zertifikatepaket                       | download                    | Zertifikat                     |
| P12 Zertifikatepaket (sha1)                | download                    | PROXY                          |
| CA Zertifikat                              | download                    | Aus Manuell Automatisch        |

Internet:

#### Geschäftsführung:

Florian Gattung Maximilian Behr

#### Bankverbindung:

Deutsche Bank AG Konto: 40 11 714 BLZ: 600 700 24 IBAN: DE 876 007 002 404 011 714 00 BIC: DEUTDEDBFRA

3) Wähle im nun erscheinenden Fenster das soeben importierte Zertifikat aus.

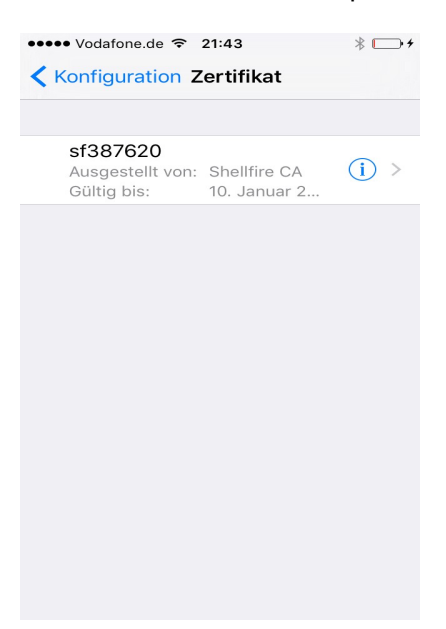

4) Die Verbindung ist nun fertig konfiguriert, durch ein Tippen auf den entsprechenden "Status" Schieber kann die Verbindung jetzt hergestellt werden.

| ••••• Vodafone.de 🗢 21:43  | * 🕞 +      | ••••• Vodafone.de 🗢                                  | 21:43 VPN * |
|----------------------------|------------|------------------------------------------------------|-------------|
| Allgemein VPN              |            | Allgemein                                            | /PN         |
| VPN-KONFIGURATIONEN        |            | VPN-KONFIGURATION                                    | IEN         |
| Status Nicht verbunden     | $\bigcirc$ | Status                                               | Verbunden   |
|                            |            |                                                      |             |
| Shellfire VPN<br>Unbekannt | i          | <ul> <li>Shellfire VPN</li> <li>Unbekannt</li> </ul> | i           |
|                            |            |                                                      |             |
| VPN hinzufügen             |            | VPN hinzufügen                                       |             |
|                            |            |                                                      |             |
|                            |            |                                                      |             |
|                            |            |                                                      |             |
|                            |            |                                                      |             |
|                            |            |                                                      |             |

Internet:

http://www.shellfire.de

hosting@shellfire.de

Geschäftsführung:

Florian Gattung Maximilian Behr Bankverbindung:

# **3** Verbindung herstellen / trennen

Nach einem Neustart deines Gerätes, oder nach einer Trennung der Internet-Verbindung ist die Verbindung zum VPN in der Regel getrennt und muss wieder aktiviert werden.

Um die Verbindung zu aktivieren, gehe wie folgt vor:

Tippe auf "Einstellungen", du findest nun direkt einen Schieber für die VPN Verbindung vor. Tippe diesen Schieber an und die Verbindung wird sofort hergestellt. Ein erneutes Antippen führt dazu, dass die Verbindung wieder getrennt wird. Das VPN Symbol in der oberen Statusleiste zeigt dir an, dass die Verbindung erfolgreich hergestellt wurde.

| ••••• Va           | odafone.de 穼 21:43   | * 🕞 +      | ••••• V           | odafone.de 🗢 21:43   | VPN \$     |
|--------------------|----------------------|------------|-------------------|----------------------|------------|
|                    | Einstellungen        |            |                   | Einstellungen        |            |
|                    | Q Einstellungen      |            |                   | Q Einstellungen      |            |
|                    |                      |            |                   |                      |            |
| ≁                  | Flugmodus            | $\bigcirc$ | ≁                 | Flugmodus            | $\bigcirc$ |
| <b>?</b>           | WLAN                 | >          | <b>?</b>          | WLAN                 |            |
| *                  | Bluetooth            | Ein >      | *                 | Bluetooth            | Ein >      |
| ( <sup>(</sup> A)) | Mobiles Netz         | >          | ( <sup>(</sup> Å) | Mobiles Netz         | >          |
| ୍ବ                 | Persönlicher Hotspot | Aus >      | ୍ବ                | Persönlicher Hotspot | Aus >      |
| VPN                | VPN                  | $\bigcirc$ | VPN               | VPN                  |            |
|                    | Netzbetreiber Vodaf  | one.de >   |                   | Netzbetreiber Voda   | fone.de >  |
|                    |                      |            |                   |                      |            |
|                    | Mitteilungen         | >          |                   | Mitteilungen         | >          |
| 00                 | Kontrollzentrum      | >          |                   | Kontrollzentrum      | >          |

Internet:

http://www.shellfire.de hosting@shellfire.de Geschäftsführung:

Florian Gattung Maximilian Behr Bankverbindung:

# 4 VPN Server wechseln

Um den VPN Server zu wechseln, logge dich erneut auf <u>www.shellfire.de</u> ein und wähle deinen VPN Account aus der Quick Access Leiste aus. Wenn du nun herunterscrollst, findest du eine Liste mit verfügbaren Servern. Wähle einen Server deiner Wahl aus, die VPN Details werden sich dann enstprechend ändern. Nach jedem Wechsel musst du in deinen VPN Einstellungen die Serveradresse anpassen (siehe Abschnitt 2.2). Nach einem Serverwechsel musst du die Zertifikate nicht noch einmal herunterladen und importieren.

# 5 Verbindungsstatus überprüfen

Wenn die VPN-Verbindung zum Shellfire-Server korrekt hergestellt wurde, wird deine IP Adresse im Internet verschleiert.

Dies kannst du z.B. unter <u>https://www.shellfire.de/vpn/</u> überprüfen (Rechte Box). Sollte der Schutzstatus in der Box nicht "Geschützt" anzeigen, überprüfe bitte deine Einstellungen und kontaktiere unseren Support unter <u>hosting@shellfire.de</u>, wenn du das Problem nicht selbst lösen kannst.

Internet:

http://www.shellfire.de hosting@shellfire.de Geschäftsführung:

Florian Gattung Maximilian Behr Bankverbindung: